# **NSU Bursar Services Instructions**

## Contents

| Log In to Bursar Services    | 2  |
|------------------------------|----|
| Make a Payment               | 4  |
| Create Saved Payment Methods | 8  |
| Create an eRefund Account    | 10 |
| Set Up Authorized Users      | 12 |
| goPlan Payment Plans         | 14 |

#### Log In to Bursar Services

From the NSU homepage, click the goNSU link at the top of the page.

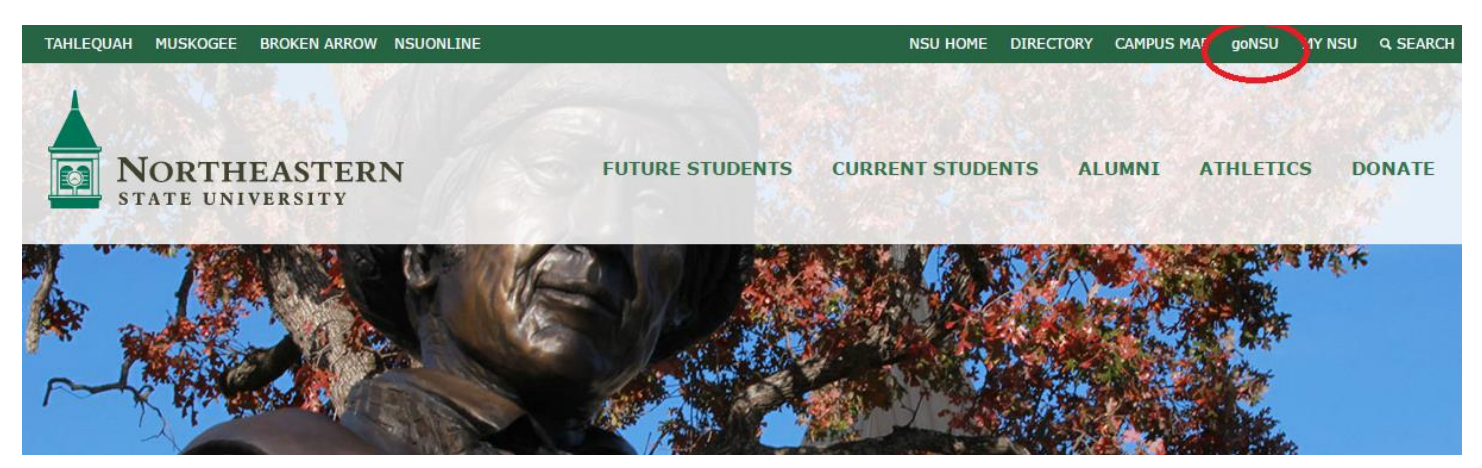

Log in with your NSU username and password.

NSU Password:

Forgot password? Retrieve username.

LOGIN clear

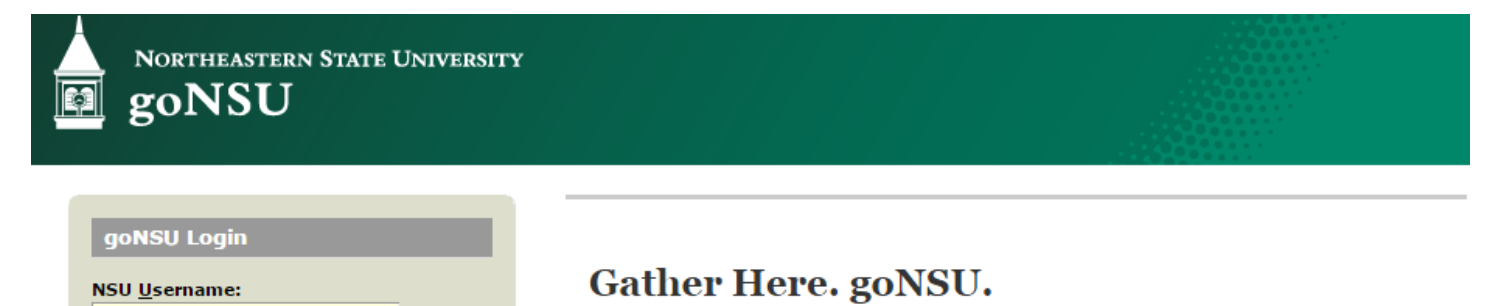

Welcome to goNSU, your online portal for NSU information and services. goNSU will continue to evolve in a phased approach. This secure site provides students, faculty and staff with single sign-on access to multiple sources of campus information and services.

#### What's Inside?

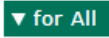

▼ for Students

On the homepage, click the Make a Payment and Manage Account icon under the Quick Links area.

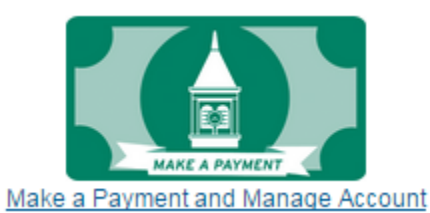

This will take you to the Manage Bursar Account online service.

| int Activity         |
|----------------------|
|                      |
|                      |
| as posted on 9/2/14. |
| Student Account      |
| 512114               |
|                      |
|                      |
|                      |

# Make a Payment

To make a payment, click the Make a Payment Button on home page of the Manage Bursar Account online service.

| NORTHEASTERN STATE UNIVER<br>BURSAR SERVICES                                                                       | eStatements eRefunds                                    | Logged in as:       |
|----------------------------------------------------------------------------------------------------|---------------------------------------------------------|---------------------|
| ccount Activity Personal Profile Payn                                                                              | ient Methods Authorized Users                           |                     |
| Account Alerts                                                                                                    | My Account                                              |                     |
| To have your refunds deposited directly,<br>complete your setup on the <b>Refund</b><br><b>Account Setup</b> page. | Current Account Status Amount Due.                      |                     |
| Announcements                                                                                                    | Make a Payment) View Account Activity                   |                     |
| Welcome to Northeastern State                                                                                      | Statements                                              |                     |
| you one stop access to all of your                                                                                 | eBill Statement                                         |                     |
| financial needs at NSU.                                                                                            | Your latest bill for Student Account was posted on 9/2/ | 14. Student Account |
|                                                                                                    | Statement Date:                                         | 9/2/14              |
|                                                                                                    | Bill Amount:                                            |                     |
|                                                                                                    | Term Balances                                           |                     |
|                                                                                                    | Spring 2015                                             |                     |
|                                                                                                    |                                                         |                     |

The current balance will show. Click Make a Payment to continue.

| м<br>В<br>В                                 | ORTHEASTER<br>URSAR                                | n State University<br>SERVICES | t                |                 |              | Importan    | t information   As<br>Logged in a | 35 |
|---------------------------------------------|----------------------------------------------------|--------------------------------|------------------|-----------------|--------------|-------------|-----------------------------------|----|
| y Account                                   | Payments                                           | Payment Plans e                | Statements       | eRefunds        |              |             |                                   |    |
| ccount Paym                                 | nent Payme                                         | nt History                     |                  |                 |              |             |                                   |    |
|                                             |                                                    |                                |                  |                 |              |             |                                   |    |
| -                                           |                                                    |                                |                  |                 |              |             |                                   |    |
| Account                                     | t Payment                                          |                                |                  |                 |              |             |                                   |    |
| Account                                     | t Payment<br>t Payment                             | _                              | _                | _               | _            | -           |                                   |    |
| Account<br>Account<br>Current b             | t Payment<br>t Payment<br>palance include          | s activity since your la       | st statement, in | ncluding recent | payments and | new charges |                                   |    |
| Account<br>Account<br>Current b<br>Amount [ | t Payment<br>t Payment<br>palance include:<br>Due: | s activity since your la       | st statement, in | ncluding recent | payments and | new charges |                                   |    |

Select Amount Due or select the desired term and then type in the amount you wish to pay. Click continue.

| BURSAR             | SERVICES                  |              |                 |
|--------------------|---------------------------|--------------|-----------------|
| Account Payments   | Payment Plans eStatements | eRefunds     |                 |
| ount Payment Payme | ent History               |              |                 |
| Account Payment    |                           |              |                 |
| Amount             | Payment Method            | Confirmation | Payment Receipt |
| Select Payment     |                           |              |                 |
| Amount due:        |                           |              | \$ 100.00       |
| Pay by term:       |                           |              |                 |
| Spring 2015        |                           |              |                 |
| Payment date:      | 6/17/15                   |              |                 |
| Memo:              |                           |              |                 |
|                    |                           |              |                 |

Choose your payment method from the drop down menu then click Select.

| NORTHEAST                                                                                                    | ern State University<br>R SERVICES                                                                                                    |              | Important Information   Ask for Help   Loop<br>Logged in as |
|----------------------------------------------------------------------------------------------------|----------------------------------------------------------------------------------------------------|--------------|-------------------------------------------------------------|
| ccount Payment                                                                                                    | s Payment Plans eStatements                                                                                                    | eRefunds     |                                                             |
| Account Paymer                                                                                                    | nt                                                                                                    |              |                                                             |
| Amount                                                                                                    | Payment Method                                                                                                    | Confirmation | Payment Receipt                                             |
| Payment amount:<br>Payment Method:<br>Select Back<br>*Credit card payme                                                                         | \$100.00<br>Select Payment Method ▼<br>Select Payment Method<br>Electronic Check (checking/savings)<br>Credit Card via PayPath *<br>ts are manuaer moogrin ayr air s, a                                                       |              |                                                             |
| tuition payment ser<br>added to your paym<br>Electronic Check - E<br>number and account n<br>personal checking or s<br>checks, i.e. credit card | vice. A non-refundable service fee will be<br>lent.<br>lectronic payments require a bank routing<br>umber. Payments can be made from a<br>avings account. You cannot use corporate<br>s, home equity, traveler's checks, etc. |              |                                                             |

For <u>Electronic Check</u>, select your Account Type – checking or savings – and enter your bank account information in the appropriate boxes. Check the box under Refund Options to receive refunds from NSU to this account. To save this payment method, check the box and name the account. When finished click Continue and follow the prompts to complete your payment. **NOTE: Before clicking Continue, ensure that the bank account information you entered is accurate. Inaccurate information can lead to returned ACH transactions, each of which will incur a Returned Payment Charge on your bursar account.** 

| Payment amount:                                                                  | \$100.00                                                                                                    | Account Information                                                                                                    |                                                                                                    |
|----------------------------------------------------------------------------------|----------------------------------------------------------------------------------------------------|----------------------------------------------------------------------------------------------------|----------------------------------------------------------------------------------------------------|
| Payment Method:                                                                  | Electronic Check (checking/savir •                                                                                         | Personal accounts on                                                                                                    | ly. No corporate accounts, i e                                                                                                    |
| Select<br>*Credit card payment<br>tuition payment servi<br>added to your payment | ts are handled through PayPath ®, a<br>ce. A non-refundable service fee will be<br>ent.                                    | credit cards, home eq<br>Do NOT enter debit ca<br>routing number and b<br>illustration shown is o<br>to find the routing nu<br>number on a personal | uity, traveler's checks, etc.<br>and number. Enter the complet<br>ank account number. The<br>only an example to show wher<br>mber and bank account<br>I check. |
| Electronic Check - Ele                                                           | etronic navmente require a bank routing                                                                                    | *Account type:                                                                                                    | Select account type                                                                                                    |
| number and account nu<br>personal checking or sa<br>shecks, i.e. credit cards    | mber. Payments require a bank routing<br>wings account. You cannot use corporate<br>, home equity, traveler's checks, etc. | *Routing number:<br>( <b>View example</b> )                                                                                                    |                                                                                                    |
|                                                                                  |                                                                                                    | *Bank Account number:                                                                                                    |                                                                                                    |
|                                                                                  |                                                                                                    | *Confirm account number:                                                                                                    |                                                                                                    |
|                                                                                  |                                                                                                    | Billing Information                                                                                                    |                                                                                                    |
|                                                                                  |                                                                                                    | *Name on account:                                                                                                    |                                                                                                    |
|                                                                                  |                                                                                                    | Check here for an interna                                                                                                    | tional address                                                                                                    |
|                                                                                  |                                                                                                    | *Billing address:                                                                                                    |                                                                                                    |
|                                                                                  |                                                                                                    | Billing address line two:                                                                                                    |                                                                                                    |
|                                                                                  |                                                                                                    | *City:                                                                                                    |                                                                                                    |
|                                                                                  |                                                                                                    | *State/Province:                                                                                                    | Select State/Province                                                                                                    |
|                                                                                  |                                                                                                    | *Postal Code:                                                                                                    |                                                                                                    |
|                                                                                  |                                                                                                    | Refund Options<br>Only ONE account can be                                                                                                    | designated to receive refunds.                                                                                                    |
|                                                                                  |                                                                                                    | Check here if you would li<br>account.                                                                                                    | ike refunds to be deposited into this                                                                                                    |
|                                                                                  |                                                                                                    | Option to Save                                                                                                    |                                                                                                    |
|                                                                                  |                                                                                                    | Save this payment method                                                                                                    | od for future use                                                                                                    |

For <u>Credit Card</u>, confirm the amount you are paying after choosing the Credit Card via PayPath payment method. If correct, click Continue to PayPath.

| <b>D</b> URSAR                                                                 | SERVICES                  |                                                                                                | Logged in as.                                                         |
|--------------------------------------------------------------------------------|---------------------------|------------------------------------------------------------------------------------------------|-----------------------------------------------------------------------|
| Account Payments                                                               | Payment Plans eStatements | s eRefunds                                                                                     |                                                                       |
| count Payment Payme                                                            | nt History                |                                                                                                |                                                                       |
|                                                                                |                           |                                                                                                |                                                                       |
| Account Payment                                                                |                           |                                                                                                |                                                                       |
| Account Payment                                                                |                           |                                                                                                |                                                                       |
|                                                                                |                           |                                                                                                |                                                                       |
|                                                                                |                           |                                                                                                |                                                                       |
| Amount                                                                         | Payment Method            | Confirmation                                                                                   | Payment Receipt                                                       |
| Amount                                                                         | Payment Method            | Confirmation                                                                                   | Payment Receipt                                                       |
| Amount<br>Review Details                                                       | Payment Method            | Confirmation                                                                                   | Payment Receipt                                                       |
| Amount<br>Review Details<br>Please review the transact                         | Payment Method            | Confirmation<br>en a new window, where you will com                                            | Payment Receipt                                                       |
| Amount Review Details Please review the transact Payment amount:               | Payment Method            | Confirmation<br>en a new window, where you will com<br>\$100.00                                | Payment Receipt                                                       |
| Amount Review Details Please review the transact Payment amount: Payment type: | Payment Method            | Confirmation<br>en a new window, where you will com<br>\$100.00<br>Credit Card through PavPath | Payment Receipt plete your transaction. @, a tuition payment service. |

You will be taken to a secure, external site to process your credit card payment. Displayed will be your NSU ID# and the term(s) you are paying. Click Continue and follow the prompts to complete your payment. **NOTE: Credit Cards are accepted** <u>online only</u> and will be assessed a non-refundable 2.75% convenience fee.

| PayPath.                                                                                                    | Payment Service                                                                                                    |             |
|----------------------------------------------------------------------------------------------------|----------------------------------------------------------------------------------------------------|-------------|
| Northea         Northea         Northea         State univer         Welcome to the PayPa         This service allows you to ma         University student accounts.         be added to your payment.                                                                                                    | <b>STERN</b><br>SITY<br><b>ath Payment Service!</b><br>Ike credit or debit card payments for Northeastern Stat<br>A non-refundable PayPath Payment Service fee of 2.75 | e<br>% will |
| Transaction Details<br>Student ID:<br>Term:                                                                                                    | Summer 2015                                                                                                    |             |
| PayPath Payment Service account of the service account of the servic | vepts:                                                                                                    |             |

### Create Saved Payment Methods

To create a Saved Payment Method, click the Payment Methods tab under My Account at the top of the page and then choose Add New Payment Method. Currently, only Electronic Check information can be stored, not credit or debit cards. Choose Electronic Check from the drop down menu and click Select.

| Northeastern State University<br>BURSAR SERVICES                                                                                                    | Important Information   Ask for Help   Log Out<br>Logged in as |
|----------------------------------------------------------------------------------------------------|----------------------------------------------------------------|
| My Account Payments Payment Plans Statements eRefunds                                                                                                    |                                                                |
| Account Activity Personal Profile Payment Methods Authorized Users                                                                                                    |                                                                |
| Payment Methods                                                                                                    |                                                                |
|                                                                                                    |                                                                |
| Saved Payment Methods                                                                                                    |                                                                |
| ▼ Add New Payment Method                                                                                                    |                                                                |
| Select Payment Method    Select                                                                                                    |                                                                |
| Electronic Check - Electronic payments require a bank routing<br>number and account number. Payments can be made from a<br>personal checking or savings account. You cannot use corporate<br>checks, i.e. credit cards, home equity, traveler's checks, etc. |                                                                |

Enter your bank information in the appropriate boxes. Check the box under Refund Options if you want this account to receive refunds. Finally, name your account and click Continue.

| Refund Options<br>Only ONE account can be           | designated to receive refunds.        |
|-----------------------------------------------------|---------------------------------------|
| Check here if you would I account.                  | ike refunds to be deposited into this |
| *Save payment method as:<br>(e.g. Primary Checking) |                                       |
| Continue Cancel                                     |                                       |

Read and review the Agreement box that appears. Check the box that says I Agree and then click Continue to finish setting up a Saved Payment Method. **IMPORTANT: Before clicking Continue, ensure that the bank account information you entered is accurate. Inaccurate information can lead to returned ACH transactions, each of which will incur a Returned Payment Charge on your bursar account.** 

| Agreement                                                                                                    | × |
|----------------------------------------------------------------------------------------------------|---|
|                                                                                                    | ^ |
| I hereby authorize Northeastern State University to initiate recurring credit entries to my Depository according to the terms below, and for my Depository to debit or credit the same to such account. In the event that this electronic payment is returned unpaid for any reason, I understand that a \$25.00 return fee will be added to my student account. |   |
| Name: Your Name Here                                                                                                    |   |
| Address: Your Address Here                                                                                                    |   |
|                                                                                                    |   |
|                                                                                                    |   |
| Depository: Your Bank's Name<br>and Address Here                                                                                                    |   |
|                                                                                                    |   |
| Routing Number: Your Bank's Routing Number                                                                                                    |   |
| Account Number: Your Account Number                                                                                                    |   |
| This agreement is dated                                                                                                    |   |
| For fraud detection purposes, your internet address has been logged:                                                                                                    |   |
| Any false information entered hereon constitutes as fraud and subjects the party entering same to felony prosecution under both federal and state laws of the United States. Violators will be prosecuted to the fullest extent of the law.                                                                                                    |   |
| To revoke this authorization agreement you must contact: nsuoba@nsuok.edu                                                                                                    |   |
| Print and retain a copy of this agreement.                                                                                                    |   |
| Please check the box below to agree to the terms and continue.                                                                                                    |   |
| I Agree                                                                                                    |   |
|                                                                                                    | 7 |

## Create an eRefund Account

To create an eRefund Account, choose the eRefunds tab at the top of the page and then click the Set up Account button. **Note:** Only one account can receive refunds. If you have already designated a Saved Payment Method to receive refunds, it will appear on this page.

| A                 |                                                                                                    | Important Information   Ask for Help   Loo Out<br>Logged in as:                                                                              |
|-------------------|----------------------------------------------------------------------------------------------------|----------------------------------------------------------------------------------------------------|
| BURSA             | R SERVICES                                                                                                    |                                                                                                    |
| y Account Payment | s Payment Plans eStatements eRefunds                                                                                                    |                                                                                                    |
| eRefunds          |                                                                                                    |                                                                                                    |
|                   |                                                                                                    |                                                                                                    |
| <u></u>           | eRefunds puts money in your accour<br>Direct Deposit is the secure and convenient wa                                                                                                    | ntFAST!<br>y to get your refund.                                                                                                    |
| <b>2</b>          | eRefunds puts money in your accound<br>Direct Deposit is the secure and convenient wa<br>No more trips to the bank or waiting for a pape<br>Get your money faster! Sign up for eRefund no<br>refunds from NSU Bursar Services. Just provide<br>Set up Account  | nt…FAST!<br>y to get your refund.<br>r check.<br>w! The fastest, safest way to receive<br>le us with your bank account information.          |
| Direct Deposit Ba | eRefunds puts money in your account<br>Direct Deposit is the secure and convenient wat<br>No more trips to the bank or waiting for a pape<br>Get your money faster! Sign up for eRefund no<br>refunds from NSU Bursar Services. Just provid<br>Set up Account  | ntFAST!<br>y to get your refund.<br>r check.<br>w! The fastest, safest way to receive<br>le us with your bank account information.           |
| Direct Deposit Ba | eRefunds puts money in your accound<br>Direct Deposit is the secure and convenient wat<br>No more trips to the bank or waiting for a pape<br>Get your money faster! Sign up for eRefund no<br>refunds from NSU Bursar Services. Just provide<br>Set up Account | ntFAST!<br>y to get your refund.<br>r check.<br>w! The fastest, safest way to receive<br>e us with your bank account information.<br>Actions |

Select Account Type – checking or savings – and then enter your bank account information in the appropriate boxes. Review for accuracy and then click Continue.

| Set Up Refund Account                                                                                                    | ×        |
|----------------------------------------------------------------------------------------------------|----------|
| Account Information                                                                                                    | <b>^</b> |
| Indicates required fields                                                                                                    |          |
| Personal accounts only. No corporate accounts, i.e. credit cards, home equity, traveler's checks, etc.<br>Do NOT enter debit card number. Enter the complete routing number and bank account number. The illustration shown is<br>only an example to show where to find the routing number and bank account number on a personal check. | s        |
| *Account type: Select account type 🔻                                                                                                    |          |
| *Routing number:<br>(View example)                                                                                                    |          |
| *Bank Account number:                                                                                                    |          |
| *Confirm account number:                                                                                                    |          |
| Billing Information                                                                                                    |          |
| *Name on account:                                                                                                    |          |
| Check here for an international address *Billing address:                                                                                                    |          |
| Billing address line two:                                                                                                    |          |
| *City:                                                                                                    | -        |
| 4                                                                                                    | •        |

Read and review the Agreement box that appears. Check the box that says I Agree and then click Continue to finish setting up an eRefund Account.

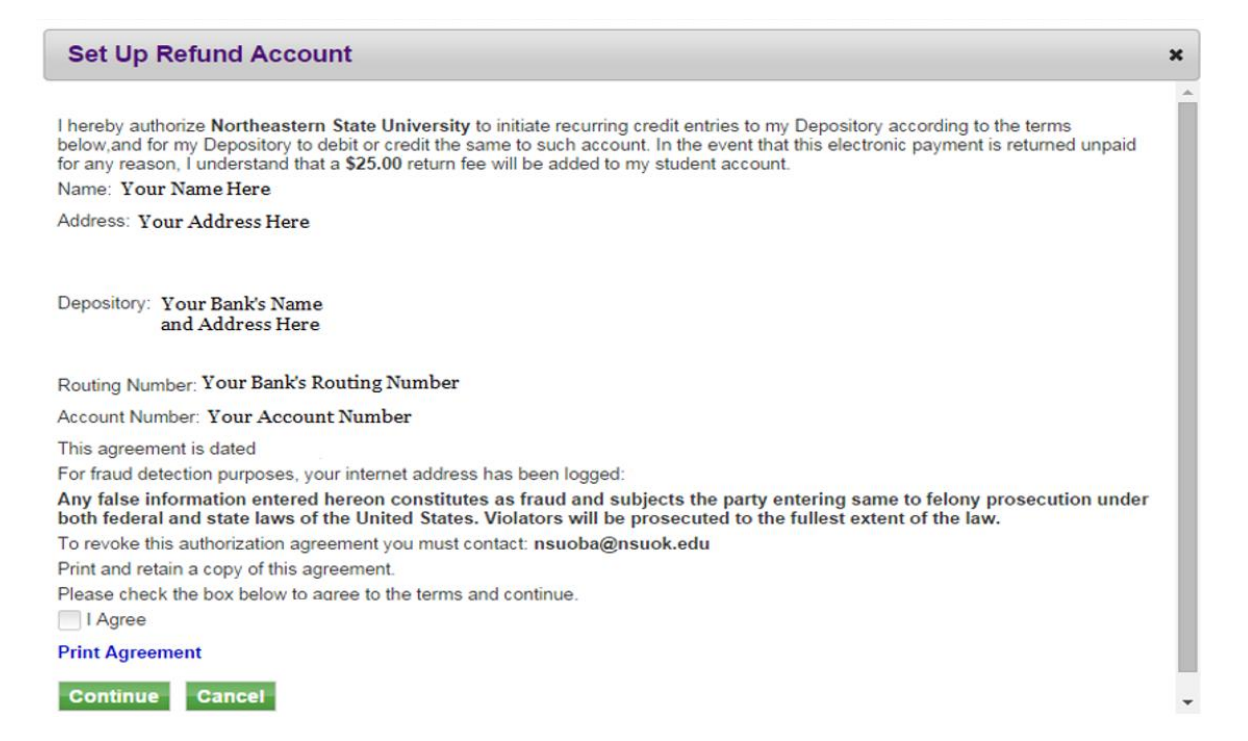

#### Set Up Authorized Users

To set up an Authorized User to make payments and view your bursar account information online, click the Authorized Users tab under My Account. Under Add Authorized User, input the email address of your user. Next, select the permissions you would like them to have and click continue.

| A                                                                                                    | Logged in as:                                                                                                    |
|----------------------------------------------------------------------------------------------------|----------------------------------------------------------------------------------------------------|
| NORTHEASTERN STATE UNIVERSITY<br>BURSAR SERVICES                                                                                                    |                                                                                                    |
| Account Payments Payment Plans eStatements                                                                                                    | eDefunde                                                                                                    |
| ount Activity Personal Profile Payment Methods                                                                                                    | Authorized Users                                                                                                    |
|                                                                                                    | $\smile$                                                                                                    |
| Authorized Users                                                                                                    |                                                                                                    |
| From this page, you can give others (parents, employers, e<br>the Family Educational Rights and Privacy Act of 1974 (FEI<br>party without your written consent. Adding an authorized u<br>information and make payments on your behalf. Please no                                                                                                    | etc.) the ability to access your account information. In compliance with<br>RPA), your student financial records may not be shared with a third<br>user is your written consent that an individual may view your account<br>te that authorized users DO NOT have access to your stored payment |
| From this page, you can give others (parents, employers, e<br>the Family Educational Rights and Privacy Act of 1974 (FE<br>party without your written consent. Adding an authorized u<br>information and make payments on your behalf. Please not<br>methods, academic records, or other personal information.                                                                                                    | etc.) the ability to access your account information. In compliance with<br>RPA), your student financial records may not be shared with a third<br>user is your written consent that an individual may view your account<br>te that authorized users DO NOT have access to your stored payment |
| From this page, you can give others (parents, employers, e<br>the Family Educational Rights and Privacy Act of 1974 (FE<br>party without your written consent. Adding an authorized u<br>information and make payments on your behalf. Please not<br>methods, academic records, or other personal information.                                                                                                    | etc.) the ability to access your account information. In compliance with<br>RPA), your student financial records may not be shared with a third<br>user is your written consent that an individual may view your account<br>te that authorized users DO NOT have access to your stored payment |
| From this page, you can give others (parents, employers, e<br>the Family Educational Rights and Privacy Act of 1974 (FE<br>party without your written consent. Adding an authorized u<br>information and make payments on your behalf. Please not<br>methods, academic records, or other personal information.<br>Add Authorized User<br>E-mail address of the authorized user:<br>Would you like to allow this person to view your billing statement<br>and account activity?                                                                                                    | etc.) the ability to access your account information. In compliance with RPA), your student financial records may not be shared with a third user is your written consent that an individual may view your account te that authorized users DO NOT have access to your stored payment .        |
| <ul> <li>From this page, you can give others (parents, employers, e the Family Educational Rights and Privacy Act of 1974 (FE party without your written consent. Adding an authorized u information and make payments on your behalf. Please normethods, academic records, or other personal information.</li> <li>Add Authorized User</li> <li>E-mail address of the authorized user:</li> <li>Would you like to allow this person to view your billing statement and account activity?</li> <li>Would you like to allow this person to view your payment history account activity?</li> </ul> | etc.) the ability to access your account information. In compliance with RPA), your student financial records may not be shared with a third user is your written consent that an individual may view your account te that authorized users DO NOT have access to your stored payment .        |

Read the Authorized User Agreement, check the I Agree box, and then click Continue to finish. Two emails will be sent to your new Authorized User, one with their username and the other with a temporary password.

#### Agreement to Add Authorized User

I hereby authorize **Northeastern State University** to grant all billing statements, payment history, and/or make payments accordingly. My payment methods and credit card and/or checking account information will remain confidential and hidden from all other users. I understand that I am still primarily responsible for ensuring that all my accounts are paid on time and in full.

This agreement is dated

For fraud detection purposes, your internet address has been logged:

ANY FALSE INFORMATION ENTERED HEREON CONSTITUTES AS FRAUD AND SUBJECTS THE PARTY ENTERING SAME TO FELONY PROSECUTION UNDER BOTH FEDERAL AND STATE LAWS OF THE UNITED STATES. VIOLATORS WILL BE PROSECUTED TO THE FULLEST EXTENT OF THE LAW.

Please check the box below to agree to the terms and continue.

I Agree

Print Agreement Continue Cancel

×

Authorized Users can log in by clicking the My NSU link on the NSU homepage and then choosing Make a Payment. They will then choose the link for Authorized Users.

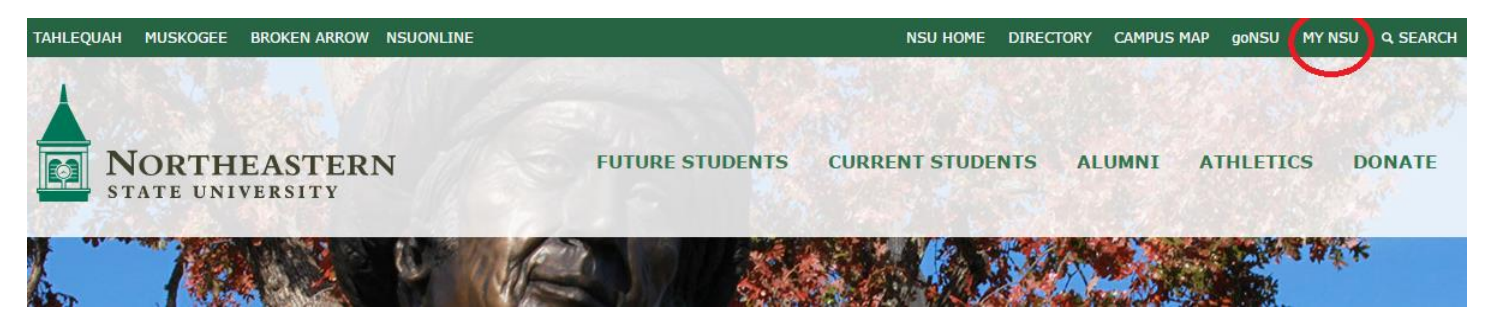

The Authorized User will then enter their email and password in the designated area and click Login.

| NORTHEASTERN STATE UNIV<br>BURSAR SERVICE                                                       | ersity<br>ES                                                                                                    |
|-------------------------------------------------------------------------------------------------|----------------------------------------------------------------------------------------------------|
| Students and Staff                                                                              | Welcome                                                                                                    |
| *Indicates required information *NSU ID Number: *NSU PIN: Login                                 | Welcome to Northeastern State University Student Account Suite. This site is a 24x7 service offered to students and their families for viewing bills, making payments and managing their student account.<br>Students and staff may log in using their NSU ID Number and NSU PIN. Parents, guardians, or employers wishing to access the system require student permission via t student's authorized user process. If you have any questions about the system, please send e-mail to <b>nsuoba@nsuok.edu</b> . |
| Authorized Users                                                                                | Student Account Suite Features                                                                                                    |
| Login for parents or others who have<br>been granted access.<br>*E-mail:<br>*Password:<br>Login | Student Account Center         • Check your balance.         • Make a payment towards your balance.         • View your payment history.         • Store your payment methods for quick and easy payment.         • As a student, provide permission to others (parents, employers, etc) to view your bands payments                                                                                                    |
| Forgot your password?<br>Have a temporary password e-mailed to<br>you.                          | and make payments.  E-Billing  View and print your billing statement.                                                                                                    |

# goPlan Payment Plans

To enroll in a semester payment plan, click the Payment Plans tab from the navigation bar and click Enroll Now. **NOTE: Payment plans are offered to enrolled students only.** 

| Northeastern State University<br>BURSAR SERVICES                                              | Important Information   Ask for Help   Log Out<br>Logged in as |
|-----------------------------------------------------------------------------------------------|----------------------------------------------------------------|
| My Account Payments Payment Plans eStatements eRefunds                                        |                                                                |
|                                                                                               |                                                                |
| Payment Plans                                                                                 |                                                                |
| Available Payment Plans                                                                       |                                                                |
| You are not currently enrolled in a payment plan for the current term. To enroll in payment p | lans, select Enroll Now.                                       |
| Enroll Now                                                                                    |                                                                |

From the drop down menu, choose the semester and click select. The details of the plan will be displayed. At the bottom of the page, click Continue.

| lan Enrollment                                                                                                    |                                                                                                    |                                                                                                    |
|----------------------------------------------------------------------------------------------------|----------------------------------------------------------------------------------------------------|----------------------------------------------------------------------------------------------------|
| Select Payment Plan                                                                                                    | Schedule Payment Plan                                                                                                    | Payment Plan Agreement                                                                                                    |
| View available plans for term:                                                                                                    | Summer 2015 V Select                                                                                                    |                                                                                                    |
| If plans are available for multiple accounts                                                                                                    | you must select both account and term.                                                                                                    |                                                                                                    |
| Smart goPlan Summer 2015<br>The Smart goPlan Summer 2015 (2 Paym<br>of \$250 or more are eligible for this plan. T<br>payments at the time of enrollment. Stude | ents) will consist of 2 installments during the Sur<br>The \$40 payment plan enrollment fee will be waiv<br>nts who adhere to the plan can avoid late charge | mmer semester. Enrolled students with a balance<br>/ed if a student schedules automatic installment<br>es and enrollment holds. |
| View full plan description                                                                                                    |                                                                                                    |                                                                                                    |
| Smart goPlan Summer 2015 Details<br>Term(s):                                                                                                    | Summer 2015                                                                                                    |                                                                                                    |
| Previous balance term(s):                                                                                                    | Fall 2014 , Fall 2014                                                                                                    | 4 Cont Ed , Spring 2015                                                                                                    |
| Enrollment deadline:                                                                                                    | 6/20/15                                                                                                    |                                                                                                    |
| Scheduled Payments:                                                                                                    | Optional                                                                                                    |                                                                                                    |
| Setup fee:                                                                                                    | \$40.00 - Waived if p                                                                                                    | ayments are scheduled.                                                                                                    |
| Minimum down payment:                                                                                                    | \$0.00                                                                                                    |                                                                                                    |
| Number of payments:                                                                                                    | 2                                                                                                    |                                                                                                    |
| Payment frequency:                                                                                                    | Fixed Dates                                                                                                    |                                                                                                    |
| Late payment fee:                                                                                                    | 1.50%                                                                                                    |                                                                                                    |
| Continue                                                                                                    |                                                                                                    |                                                                                                    |

The charges for the new semester and any past due charges will be shown. If you wish to make a down payment, type the amount of your payment in the box and then click Display Schedule.

| Select Payment Plan                                                                                                    | Schedule Payment Plan                                                                                            | Payment P                                                      | lan Agreement                                       |
|----------------------------------------------------------------------------------------------------|----------------------------------------------------------------------------------------------------|----------------------------------------------------------------|-----------------------------------------------------|
| Please note that all amounts listed below in<br>statement. For more information about rece<br>payment schedule carefully before completin<br>Eligible Charges and Credits | clude the most recent activity on your acco<br>nt charges and/or credits, please view you<br>ng your enrollment. | ount, and may not necessarily<br>r activity since last stateme | match your latest billing<br>nt. Please review your |
| Description                                                                                                    |                                                                                                    | Charges(\$)                                                    | Credits(\$)                                         |
| Tuition                                                                                                    |                                                                                                    | 1,950.00                                                       |                                                     |
| Tuition Fees                                                                                                    |                                                                                                    | 50.00                                                          |                                                     |
| Other Charges                                                                                                    |                                                                                                    | 100.00                                                         |                                                     |
| Previous balance credit                                                                                                    |                                                                                                    |                                                                | 40.00                                               |
|                                                                                                    |                                                                                                    | Balance                                                        | 2,060.00                                            |
|                                                                                                    |                                                                                                    | Deveneration                                                   |                                                     |

Displayed are the installments, their due dates, and the \$40 Payment Plan Enrollment Charge which is due at the time of enrollment in the plan. If you wish to avoid this charge, you may opt in for automatic payments at the bottom of the page. Make your selection and then click Continue.

| Payment Schedule                                                                      |                                        |                |
|---------------------------------------------------------------------------------------|----------------------------------------|----------------|
| Description                                                                           | Due Date                               | Amount(\$)     |
| Setup fee                                                                             | Due now                                | 40.00          |
| Setup fee will be waived if payments are scheduled.                                   |                                        |                |
| installment 1                                                                         | 6/21/15                                | 1,030.00       |
| installment 2                                                                         | 7/15/15                                | 1,030.00       |
|                                                                                       | Total of installments:                 | 2,060.00       |
| Set up Automatic Payments                                                             |                                        |                |
| If you choose to schedule your payments, your setup fee of \$40.00 will be waived     |                                        |                |
| Would you like to set up payments to be made automatically on the dates s             | hown above?                            |                |
| Yes, I want to set up my payments. Let me choose the payment method that<br>due date. | will automatically be used to make a p | ayment on each |
|                                                                                       | t on or before the due date            |                |

Select your saved Payment Method or enter a new one. This will be used to pay for the Payment Plan Enrollment Charge and any down payment amount you indicated, or, if you chose automatic payments, this is the account to be used for your monthly payments.

| Select Payment Plan                                             | Schedule Payment Plan                                                 | Select Payment Method                             | Payment Plan Agreement |
|-----------------------------------------------------------------|-----------------------------------------------------------------------|---------------------------------------------------|------------------------|
| You must pay the plan fees b     You will be responsible for ma | efore enrollment can be processe<br>aking installment payments on tin | ed.<br>ne, through this system, in person, or via | mail.                  |
| elect Payment Method                                            |                                                                       |                                                   |                        |
| Payment Method                                                  |                                                                       |                                                   |                        |
| Select Payment Method                                           | •                                                                     |                                                   |                        |
| Select Back Canc                                                | el                                                                    |                                                   |                        |
| See dit a serie serie see the series                            | ed through PayPath®, a tuition                                        | _                                                 |                        |
| predit card payments are nandle<br>ayment service.              |                                                                       |                                                   |                        |

Read the terms of your plan enrollment, then check the box marked I Agree and click Continue at the bottom of the page.

| By agreeing and conti                        | iuing, you wi  | l also be submi                                         | itting a payment today of \$4                                              | 0.00 as a part of your enrollmer | nt.        |
|----------------------------------------------|----------------|---------------------------------------------------------|----------------------------------------------------------------------------|----------------------------------|------------|
| Select Payment<br>Plan                       | Schedule<br>P  | e Payment<br>Ian                                        | Payment Select Payment Payment Plan<br>Method Agreement                    | Payment<br>Agreement             |            |
| Please read the following                    | g agreement ca | arefully before you                                     | u continue.                                                                |                                  |            |
| Payment Plan Enrollment Charge The dollar am |                | The dollar amo                                          | e dollar amount the credit will cost you, including all charges.           |                                  | \$40.00    |
| Amount Financed                              |                | The amount of credit provided to you or on your behalf. |                                                                            |                                  | \$2,060.00 |
|                                              |                |                                                         | ho amount you will have naid after you have made all navments as esheduled |                                  |            |

You have the right to receive at this time an itemization of the Amount Financed. Select View Worksheet below for a printable version of this itemization.

If you pay your plan off early, you will not have to pay a penalty and you will not be entitled to a refund of part of the payment plan enrollment charge.

Review the payment agreement, check the box marked I Agree, and then click Continue.

| Select Payment Plan                                                                                                    | Schedule Payment Plan                                                                                                  | Payment Plan Agreement                                                                          | Payment Agreement                                       |
|----------------------------------------------------------------------------------------------------|----------------------------------------------------------------------------------------------------|-------------------------------------------------------------------------------------------------|---------------------------------------------------------|
| I hereby authorize <b>Northeasterr</b><br>Depository to debit or credit the<br>understand that a <b>\$25.00</b> return | • State University to initiate debit or same to such account. In the event th fee will be added to my student account. | credit entries to my Depository according<br>nat this electronic payment is returned un<br>unt. | to the terms below,and for my<br>paid for any reason, I |
| Name                                                                                                    |                                                                                                    |                                                                                                 |                                                         |
| Address:                                                                                                    |                                                                                                    |                                                                                                 |                                                         |
| Depository:                                                                                                    |                                                                                                    |                                                                                                 |                                                         |
|                                                                                                    |                                                                                                    |                                                                                                 |                                                         |
|                                                                                                    |                                                                                                    |                                                                                                 |                                                         |
| Routing Number:                                                                                                    |                                                                                                    |                                                                                                 |                                                         |
| Account Number:                                                                                                    |                                                                                                    |                                                                                                 |                                                         |
| This agreement is dated                                                                                                |                                                                                                    |                                                                                                 |                                                         |
| For fraud detection purposes, yo                                                                                       | our internet address has been logged:                                                                                  |                                                                                                 |                                                         |
| Any false information entered<br>federal and state laws of the U                                                       | hereon constitutes as fraud and su<br>Jnited States. Violators will be pro-                                            | ubjects the party entering same to felo<br>secuted to the fullest extent of the law             | ony prosecution under both<br>/.                        |
| To revoke this authorization agre                                                                                      | eement you must contact: nsuoba@n                                                                                      | suok.com                                                                                        |                                                         |
|                                                                                                    |                                                                                                    |                                                                                                 |                                                         |

If the Payment Plan enrollment was successful, you will receive a confirmation message.

| Northeastern State University<br>BURSAR SERVICES                                                                                                    | Important Information   Ask for Help   Loo Out<br>Logged in as |
|----------------------------------------------------------------------------------------------------|----------------------------------------------------------------|
| My Account Payments Payment Plans eStatements eRefunds                                                                                                    |                                                                |
| Payment Receipt                                                                                                    |                                                                |
| Thank you. Your changes have been saved.<br>Thank you, your payment was processed successfully.<br>Your enrollment in Smart goPlan Summer 2015 was processed successfully. |                                                                |

To make a payment on your plan installments, click the Make a Payment button from the Home screen.

| NORTHEASTERN STATE UNIVER<br>BURSAR SERVICES<br>A Account Payments Payment Plans<br>Account Activity Personal Profile Payment | SITY<br>eStatements eRefunds<br>ent Methods Agreements Authorized Users | Important Information   Ask for Help   Loo O<br>Logged in as |
|----------------------------------------------------------------------------------------------------|-------------------------------------------------------------------------|--------------------------------------------------------------|
| Account Alerts                                                                                                    | My Account                                                              |                                                              |
| To have your refunds deposited directly,<br>complete your setup on the <b>Refund</b><br>Account Setup page.                   | Current Account Status Amount Due:                                      | \$2,060.00                                                   |
| Announcements<br>I THIS IS A TEST<br>ENVIRONMENT I Welcome to                                                                 | Payment Plans<br>Smart goPlan Summer 2015                               | \$2,060.00                                                   |
| Northeastern State University's<br>online portal giving you one stop<br>access to all of your financial<br>needs at NSU.      | Not Included in Plan:<br>(Make a Payment) View Account Activi           | \$0.00                                                       |
|                                                                                                    | Statements<br>Bill Statement                                            |                                                              |
|                                                                                                    | You currently do not have any billing statements.                       |                                                              |
|                                                                                                    | Term Balances                                                           |                                                              |

Under Payment Plan installments, click Pay Next Installment. Follow the prompts to complete your payment.

| Northeastern State University                              |                            | Important             | Important Information   Ask for Help   Log<br>Logged in as |          |  |
|------------------------------------------------------------|----------------------------|-----------------------|------------------------------------------------------------|----------|--|
| BURSAR SERVICES                                            |                            |                       |                                                            |          |  |
| Account Payments Payment Plans eStatement                  | s eRefunds                 |                       |                                                            |          |  |
| count Payment Payment History                              |                            |                       |                                                            |          |  |
| Account Payment                                            |                            |                       |                                                            |          |  |
|                                                            |                            |                       |                                                            |          |  |
| Account Payment                                            |                            |                       |                                                            |          |  |
| Current balance includes activity since your last statemer | nt, including recent payme | ents and new charges. |                                                            |          |  |
| Amount Due: \$2,0                                          | 60.00 Charges not inc      | cluded in the plan:   |                                                            | \$0.00   |  |
| Make a Payment                                             |                            |                       |                                                            |          |  |
|                                                            |                            |                       |                                                            |          |  |
| Payment Plan Installments                                  |                            |                       |                                                            |          |  |
| Installment Description                                    | Enrollment Date            | Amount Due(\$)        | Due Date                                                   | Action   |  |
| Smart goPlan Summer 2015 Installment 1 out of 2            | 6/17/15                    | 1,030.00              | 6/21/15                                                    | Schedule |  |
| Smart geBlen Summer 2015 Installment 2 out of 2            | 6/17/15                    | 1,030.00              | 7/15/15                                                    | Schodule |  |
|                                                            |                            |                       |                                                            | Scheuur  |  |